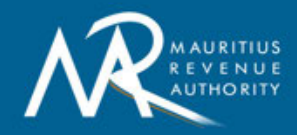

# Online Examination Appointment Request User Manual for Declarants

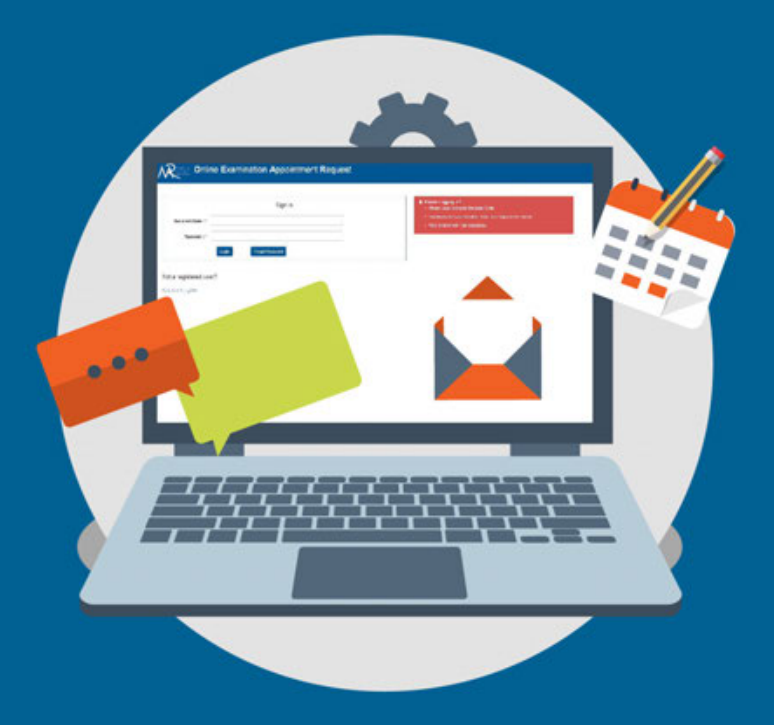

Customs Department, Mauritius Revenue Authority  $25^{\text{th}}$  April 2017

## **Table of Contents**

| 1.0 Registering as a Declarant                  | 2 |
|-------------------------------------------------|---|
| 1.1 Login as a Declarant                        | 3 |
| 1.2 Examination Request Page                    | 3 |
| 1.3 View Examination Request Page               | 4 |
| 1.4 View New Request Page                       | 5 |
| 1.5 View Appointed Request for Examination Page | 6 |
| 1.6 Reschedule an Appointment                   | 7 |
| 1.7 View Rejected Request for Examination Page  | 8 |
| 1.8 Edit Profile                                | 9 |

#### 1.0 Registering as a Declarant

Declarants need to click on the **"Click here to register"** on the first page to be able to register themselves as Declarant. They will be requested to enter their declarant code, declarant name, password and email, and clicking on the **"Create Profile"** button.

If a declarant has already been registered on the platform, he/she can proceed directly to login using his/her declarant code and password.

|                    | Sign in               | Thouble Logging In?     Please Logging thit your Declarant Code                                        |
|--------------------|-----------------------|----------------------------------------------------------------------------------------------------|
| rant Code : *      |                       | Financial are case sensitive, mean sure Cape Look is not on     read manufacture with "are manufacture |
| Login Forget Perso | eed.                  |                                                                                                    |
| istered user?      |                       |                                                                                                    |
| eliste.            |                       |                                                                                                    |
|                    |                       |                                                                                                    |
|                    |                       |                                                                                                    |
|                    |                       |                                                                                                    |
|                    |                       |                                                                                                    |
|                    | xamination Appointmen | t Request                                                                                              |
|                    | xamination Appointmen | t Request                                                                                              |
|                    | xamination Appointmen |                                                                                                    |
|                    | xamination Appointmen | t Request                                                                                              |
| MAIN DETAILS       | xamination Appointmen | t Request<br>ECLARANT PROFILE INFORMATION                                                              |
|                    | xamination Appointmen | t Request                                                                                              |
| MAIN DETAILS       | xamination Appointmen | t Request                                                                                              |
|                    | xamination Appointmen | t Request<br>ECLARANT PROFILE INFORMATION                                                              |
|                    | xamination Appointmen | t Request                                                                                              |
|                    | xamination Appointmen | t Request                                                                                              |
| MAIN DETAILS       | xamination Appointmen | t Request                                                                                              |
|                    | xamination Appointmen | t Request                                                                                              |
| MAIN DETAILS       | Declarent Kans **     | ECLARANT PROFILE INFORMATION                                                                           |

### 1.1 Login as Declarant

Declarants will use their declarant code and password to log onto the system.

|                  | Sign in         | Teuckie Lagging InT     Page Look with your Declarate Code.                                            |
|------------------|-----------------|----------------------------------------------------------------------------------------------------|
| eclarant Code :* |                 | <ul> <li>Messacritis are case solvable, none same capit Lock is not on<br/>East operations.</li> </ul> |
| Password (*      |                 |                                                                                                    |
| Logi             | Forget Password |                                                                                                    |

#### **1.2 Examination Request Page**

Once logged in onto the web platform, the declarants will get an Examination Request Form where they can enter their Bill Of Entry for which they are requesting for Appointment.

The declarants will also have the choice to specify whether their examination will require forklift or fencing (Yes or No). They can enter amaximum of 5 Bills, where each Bill will be treated separately for Appointment. After entering the BOE, the declarants will have to click on the **"Issue Request"** button.

|       |      |  |             | EXAMINATION REQUEST FORM |  |
|-------|------|--|-------------|--------------------------|--|
| LL NU | MBER |  |             |                          |  |
|       |      |  | BUI NO 1    |                          |  |
|       |      |  | Forkim?     | · Yes # No               |  |
|       |      |  | Fencing? *  | © Yes ≈ No               |  |
|       |      |  |             |                          |  |
|       |      |  | Bill No 2:  |                          |  |
|       |      |  | Forkim? *   | © Yes ₩ No               |  |
|       |      |  | Fencing?"   | O Yes # No               |  |
|       |      |  |             |                          |  |
|       |      |  | Bill No 3:  |                          |  |
|       |      |  | Forkint?    | © Yes # No               |  |
|       |      |  | Fencing7 *  | © Yes # No               |  |
|       |      |  |             |                          |  |
|       |      |  | Bill No 4:  |                          |  |
|       |      |  | Forkitt? 1  | O Yes # No               |  |
|       |      |  | Fancing? *  | ○ Yes # No               |  |
|       |      |  |             |                          |  |
|       |      |  | Bill No 5:  |                          |  |
|       |      |  | Forklift? * | © Yes # No               |  |
|       |      |  | Fencing? *  | © Yes ≠ No               |  |

Upon submission of the BOE, the declarant will get a message on their screen and will also get an email acknowledgement message.

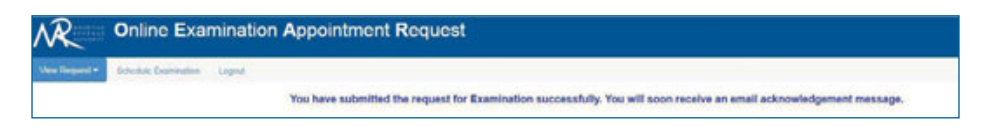

## **1.3 View Examination Request Page**

Declarant will be able to view the status of the request they made for appointment of their BOE through the **View Request** Interface.

| View Request -   | Schedule Examination | Logout |
|------------------|----------------------|--------|
| New Request      |                      |        |
| Appointed Reques | it                   |        |
| Rejected Request | TION                 |        |
|                  |                      |        |

#### 1.4 View New Request Page

The declarants will be able to view all their new appointment request on the **View Request>New Request** interface.

A dashboard of New Request will be displayed and the declarants will need to click on the request id to see information on the request.

| te Submitted         | Request Id                | 806                                                                                               | ForkLift       | Feecing      | Status |
|----------------------|---------------------------|---------------------------------------------------------------------------------------------------|----------------|--------------|--------|
| Apr 17 16:01:50      | 19230                     | 74109069067                                                                                       | NO             | ND           | NEW    |
| Apr-17 09:28:52      | 10235                     | 65711111111                                                                                       | NO             | NO           | NEW    |
| April 7 09:28:52     | 1023.4                    | 12569674360                                                                                       | YES            | NO           | NEW    |
| Apr-17 00:20:52      | 19233                     | 65074200000                                                                                       | NO             | NO           | NEW    |
| Apr-17 09 28 12      | 18732                     | 3362411011                                                                                        | VER            | NO           | NEW    |
| te Vex Reguest * Sch | etue Daminiton - Logost - |                                                                                                   |                |              | EQUERT |
| INFORMATION          | etue Dammanon Logost      |                                                                                                   | IEWING NEW E)  | CAMINATION R | EQUEST |
| INFORMATION          | etue Dammaton, Logost     | Date Balansibed : (BART 17                                                                        | VIEWING NEW EX | CAMINATION R | EQUEST |
| INFORMATION          | etue Daminaton Logost     | Date Submitted : DE-Apr 170<br>Request 16 : 1025                                                  | VIEWING NEW EX | AMINATION R  | EQUEST |
| INFORMATION          | etue Dummaton Logost      | Date Submitted : 06-april70<br>Request Id : 1025<br>Bill Of Entry : 442111111                     | VIEWING NEW EX | CAMINATION R | EQUEST |
| ie Vite Regist * 3ch | etue Damnaton Logost      | Date Submitted : DE-April70<br>Request Id : 1025<br>Bill Of Entry : 657111111<br>Fertant Yes * No | VIEWING NEW E) | CAMINATION R | EQUEST |

#### **1.5 View Appointed Request for Examination Page**

The declarants will be able to view all their appointed appointment request on the **View Request > Appointed Request** interface.

A dashboard of Appointed Request will be displayed and the declarants will need to click on the request id to see information on the request, like Date of Appointment, Time of Appointment and Place of Landing.

| Date Submitted           | Request M BOE                                                                                |                                                                                                    | ForkLift                                                   | Feecing    | Status          |
|--------------------------|----------------------------------------------------------------------------------------------|----------------------------------------------------------------------------------------------------|------------------------------------------------------------|------------|-----------------|
| 21-Apr-17 10:27:50       | 10251 374510                                                                                 | 00023                                                                                                    | NO                                                         | NO         | APPOINTED       |
| 21-Apr-17 10:27:18       | 10250 635487                                                                                 | 10000                                                                                                    | NO                                                         | NO         | APPOINTED       |
| 18-Apr-17 14:28:50       | 10348 111341                                                                                 | 25411                                                                                                    | NO                                                         | NO         | APPOINTED       |
| hothe View Request * Sct | nedule Examination Logost                                                                    | \ `                                                                                                    | /IEWING APPC                                               | INTED EXAM | INATION REQUEST |
| IN INFORMATION           |                                                                                              |                                                                                                    |                                                            |            |                 |
|                          | Date Subm                                                                                    | sitted : 21-A                                                                                                    | u-17 10:27.18                                              |            |                 |
|                          | Requi                                                                                        | 1025                                                                                                    | 5                                                          |            |                 |
|                          |                                                                                              | easily .                                                                                                    |                                                            |            |                 |
|                          | Bill Of                                                                                      | Entry : 0354                                                                                                    | 8710000                                                    |            |                 |
|                          | Bill Of<br>Declarant                                                                         | Entry : 0354<br>Code : TEST                                                                                          | 8710000<br>_DEC4                                           |            |                 |
|                          | Bill Of<br>Declarant                                                                         | Entry : 4354<br>Code : TEST                                                                                          | 5710000<br>_DEC4<br>.* No                                  |            |                 |
|                          | Bill Of<br>Declarant<br>P                                                                    | Entry : 0354<br>Code : TEST<br>Forkutt • Yes<br>encing • Yes                                                         | -<br>5710000<br>- 56C4<br>- * No<br>- * No                 |            |                 |
|                          | Bill Of<br>Declarant<br>P                                                                    | Entry : 0354<br>Code : TEST<br>Forkert • Yes<br>encing • Yes<br>Status: APPC                                         | -<br>5710000<br>_DEC4<br>+ * Ne<br>+ * Ne                  |            |                 |
|                          | Bill Of<br>Declarant<br>Fi<br>1<br>Date Cr                                                   | Entry: 0354<br>Code: 7637<br>Forkist: Yes<br>encing Yes<br>Status: APPC<br>eated: 21-4                               | -<br>                                                      |            |                 |
| POINTMENT DETAILS        | Bill Of<br>Declarant<br>P<br>P<br>Date Cr                                                    | Entry : 0354<br>Code : TEST<br>Porkitt • Yes<br>encing • Yes<br>Status : APPC<br>eated : 21-4                        | - 5710000<br>_BEC4<br>= Ne<br>= Ne<br>on/TED<br>= 17102912 |            |                 |
| PPOINTMENT DETAILS       | Bill Of<br>Declarant<br>Fi<br>Date Cr<br>Date of Appoint                                     | Entry : 0354<br>Code : TEST<br>Porklitt Ves<br>Status: APPC<br>eated : 21-4<br>breatt : 06.44                        | 2710000<br>                                                |            |                 |
| POINTMENT DETAILS        | Bill Of<br>Declarant<br>Pr<br>Date Cr<br>Date of Appoint<br>Time of Appoint                  | Entry : 0354<br>Code : TEST<br>Forkitt Ves<br>Blatus : APPC<br>eated : 21-44<br>twent : 06-64                        | 2710000<br>                                                |            |                 |
| POINTMENT DETAILS        | Bill Of<br>Declarant<br>Pri<br>Date Of<br>Date of Appoint<br>Time of Appoint<br>Place of Lat | Entry: 6354<br>Code: 7637<br>Fonkint Yes<br>Bratus: APPC<br>eated: 21.4/<br>mment: 06.64<br>mment: 1150<br>ming: ACC | xr10000<br><br># Ne<br># Ne<br>#N17029.52<br>At:17         |            |                 |

### 1.6 Reschedule an Appointment

The declarants will get the possibility to reschedule an appointment by navigating through **View Request->Appointed Request** interface. On clicking on a specific Request Id, they will get a form where they will be able to enter a remark and click on the Reschedule button.

After rescheduling an appointment, the request will be considered as a new request and be available in the **View Request->New Request** interface.

|                           | equest of Examination                                                                                                    |                                                                                                    |                                                             |            |                 |
|---------------------------|----------------------------------------------------------------------------------------------------|----------------------------------------------------------------------------------------------------|-------------------------------------------------------------|------------|-----------------|
| Date Submitted            | Report M BOE                                                                                                    |                                                                                                    | FonLitt                                                     | Fencing    | Sate            |
| 21-Apr-17 10:27:50        | 10251 3745100                                                                                                    | 0023                                                                                                    | NO                                                          | NO         | APPOINTED       |
| 21-Apr-17 10:27:18        | 10250 6354875                                                                                                    | 0000                                                                                                    | NO                                                          | NO         | APPOINTED       |
| 18-Apr-17 14:28:59        | 10248 1113412                                                                                                    | 5411                                                                                                    | NO                                                          | NO         | APPOINTED       |
| Prote View Request * Sche | dule Dammation Legost                                                                                                    |                                                                                                    | EWING APPO                                                  | INTED EXAM | INATION REQUEST |
| IN INFORMATION            |                                                                                                    | $\backslash$                                                                                                    |                                                             |            |                 |
|                           |                                                                                                    |                                                                                                    |                                                             |            |                 |
|                           | Date Submi                                                                                                    | med : 21-Apr-1                                                                                                    | 7 10 27 18                                                  |            |                 |
|                           | Date Submi                                                                                                    | atted : 21-Apr-1                                                                                                    | 7 10.27.18                                                  |            |                 |
|                           | Date Subm<br>Reque<br>Bill Of E                                                                                            | nted : 21-Apr-1<br>st ld : 16250<br>Intry : 6354671                                                                                                    | 7 19:27 18                                                  |            |                 |
|                           | Date Subm<br>Requer<br>Bill Of E<br>Declarant C                                                                            | ented : 21.Apr.1<br>st Id : 10250<br>Intry : 0.054871<br>Sode : TEST_D                                                                                                    | 0000                                                        |            |                 |
|                           | Date Subm<br>Requer<br>Bill Of E<br>Declarant C                                                                            | nned : 21.40/1<br>st Id : 10256<br>Intry : 0354871<br>Sode : TEST_D<br>orkeit: 9 Yes #                                                                                                    | 7 19.27.18<br>0000<br>0C4<br>No                             |            |                 |
|                           | Date Subm<br>Requer<br>Brill of E<br>Declarant C<br>Fri<br>Fet                                                             | immed :         21.4pr1           sst Id :         10250           intry :         0.354871           bode :         TEST_Dispektift           orklift         Yes *           ncing         Yes *                                                                                                    | 0000<br>EC4<br>No                                           |            |                 |
|                           | Date Subm<br>Reque<br>Bill OF E<br>Declarant C<br>Pi<br>Per<br>Per<br>S                                                    | atted:         21-April           stid:         10256           intry:         603-607           code:         TEST_D           onkitt:         Yes *           neing         Yes *           APPOND         APPOND                                                                                                    | 7 1927 18<br>0000<br>0C4<br>No<br>No                        |            |                 |
|                           | Date Subm<br>Reque<br>Bill OF E<br>Declarant C<br>Fe<br>St<br>Date Cre                                                     | imed :         21-4p-1           ast Id :         10256           intry :         4354871           bode :         TEST_D           ookaft :         Yes =           nncing :         Yes =           APPOINT         APPOINT           abed :         21-4p-1                                                                                | 2 1927 18<br>0000<br>0004<br>No<br>No<br>PED<br>7 9529 12   |            |                 |
| PPOINTMENT DETAILS        | Date Subm<br>Reque<br>Bill Of E<br>Declarant C<br>Fe<br>Fe<br>St<br>Date Cre                                               | med :         21-4e-1           st id :         10256           intry :         6354871           loode :         TEST_D           orkstt :         Yes #           ncing :         Yes #           tatus :         APPORt           abed :         21-4e-1                                                                                   | 2 19 27 18<br>0000<br>EC4<br>No<br>No<br>FED<br>7 99 29 12  |            |                 |
| POINTMENT DETAILS         | Date Subm<br>Reque<br>Bill Of E<br>Declarant C<br>Fe<br>Fe<br>Date Cre<br>Date Of Appoints                                 | med :         21-4e-1           st id :         10256           intry :         6354871           loode :         TEST_District           orkistr :         Yes +           ncing :         Yes +           tabus:         APPORt           ated :         :21-4e-1                                                                           | 7 19 27 19<br>0000<br>EC4<br>No<br>No<br>17 99 29 12        |            |                 |
| POINTMENT DETAILS         | Date Subm<br>Reque<br>Bill OF E<br>Declarant C<br>Fe<br>St<br>Date Cre<br>Date of Appoints<br>Time of Appoints             | med:         21-Au-1           st id:         10256           intry:         6354871           bode:         TEST_District           orkStr         Yes #           ncieg         Yes #           ated:         21-Au-1           ment:         06-400-                                                                                       | 2 19 27 18<br>0000<br>EC4<br>No<br>No<br>TED<br>7 19 29 12  |            |                 |
| POINTMENT DETAILS         | Date Subm<br>Reque<br>Bill OF E<br>Declarant C<br>Per<br>St<br>Date Of Appointon<br>Time of Appointon<br>Time of Appointon | ast id         21-Au-1           ast id         10256           intry         6354871           bode         TEST_D           bode         TEST_D           borkistr         Yes *           ncing         Yes *           ated         21-Au-1           ment :         06-Mon-           ment :         1120           ding :         Acces | 2 19 27 19<br>0000<br>EC-4<br>No<br>PED<br>7 19 29 72<br>17 |            |                 |

#### 1.7 View Rejected Request for Examination Page

The declarants will be able to view all their rejected appointment request on the View **Request > Rejected Request** interface. A dashboard of Rejected Request will be displayed and the declarants will need to click on the **request id** to see information on the request.

| 10000 March 1000           | 100 C 100 C                                                                                                    |                                                                                                    |             |             |              |
|----------------------------|----------------------------------------------------------------------------------------------------|----------------------------------------------------------------------------------------------------|-------------|-------------|--------------|
| Orio National Adv.         | Augustia 0                                                                                                    | 80-                                                                                                    | Turkal.     | freeing     | Balan .      |
| 05 Apr 17 18 11 10         | 1874                                                                                                    | wither the second                                                                                                    | 80          | 80          | 14.41701     |
| And age of the second      |                                                                                                    | -                                                                                                    | 80          | 80          | MEMORY INC.  |
| 01.4pm (1.000038           |                                                                                                    | and the second second se                                                                                                    | 107         | -           | 96,01767     |
| 36.5gr-17 0010-16          | - \ -                                                                                                    |                                                                                                    | 40          | 80          | 06.40760     |
|                            |                                                                                                    |                                                                                                    |             |             |              |
| Aufler Versitry and Aufler | an hannahai tagan                                                                                                    |                                                                                                    |             |             |              |
| NUM INFORMATION            | er fannelet i signe                                                                                                    | VIE                                                                                                    | WING REJECT | ed examinat | ION REQUEST  |
| AN NFORMETON               | er fannen i syne<br>Ten false                                                                                                    | VIE                                                                                                    | WING REJECT | ED EXAMINAT | TION REQUEST |
| NUK WENDOW SOM             | an hannani i sayar<br>Dan kalan<br>Kaya                                                                                                    | VIE<br>Note: Incorest<br>Note: Incorest<br>Note: Incorest                                                                                                    | WING REJECT | ed examinat | TION REQUEST |
| AN INFORMATION             | an fannenini - Japon<br>Dese Solo<br>Record                                                                                                    |                                                                                                    |             | ed examinat | NON REQUEST  |
| AN INFORMATION             | an harmentet i supuri<br>Dans kalan<br>Resur<br>Bara dan                                                                                                    |                                                                                                    | WING REJECT | ED EXAMINAT | NON REQUEST  |
| nde menyeer saak           | an hannanda i sayaar<br>Basa kalan<br>Basa da<br>Daraman<br>Ka                                                                                                    |                                                                                                    |             | ed examinat | NON REQUEST  |
| nya myaya taka             | en formentet : super:<br>Form form<br>Form<br>Form<br>Form<br>Form<br>Form<br>Form<br>Form<br>F                                                                                                    |                                                                                                    |             | ed examinat | NON REQUEST  |
| AN INFORMATION             | Enclosed Support                                                                                                    |                                                                                                    |             | ed examinat | TON REQUEST  |
| AN INFORMATION             | an formation in space<br>Base Main<br>Base Sar<br>Base Sar<br>Base Sar<br>Base Sar                                                                                                    |                                                                                                    |             | ED EXAMINAT | NON REQUEST  |
| AN INFORMATION             | gran baseneden i separat<br>gran basen<br>base separat<br>separat<br>han separat<br>base separat<br>base separation baseneder<br>base separation baseneder<br>base separation baseneder<br>base separation baseneder<br>base separation baseneder<br>base separation baseneder<br>base separation baseneder<br>base separation baseneder<br>base separation baseneder<br>baseneder<br>basener<br>baseneder<br>baseneder<br>baseneder<br>baseneder<br>baseneder<br>baseneder<br>ba                                                                                                    |                                                                                                    |             | ED EXAMINAT | NON REQUEST  |
|                            | an formation in space<br>Data base<br>Record<br>Record<br>Recor | VE<br>met more<br>met more<br>me |             | ED EXAMINAT | NON REQUEST  |
| NANI INFORMATION           | an formation in paper.<br>Decision<br>Record<br>Record<br>Recor | VIE<br>nee: 0.000<br>nee: 0.0000<br>nee: 0.0000<br>nee: 0.0000<br>nee: 0.0000<br>nee: 0.0000<br>nee: 0.0                                                                       |             | ED EXAMINAT | NON REQUEST  |
|                            | in framework i sport<br>First faith<br>Biology<br>December<br>Biology<br>Biology<br>Biol                                                                                                    | VIE<br>nee: 0.0001<br>nee: 0.000<br>nee: 0.0000<br>nee: 0.0000<br>nee: 0.00000<br>nee: 0.00000<br>nee: 0.0000<br>ne:                                                                                   | WING REJECT | ED EXAMINAT | NON REQUEST  |

### 1.8 Edit profile

The declarants will be able to edit their profile information like Declarant Name and e-mail. After entering their new Declarant Name and e-mail, they will have to click on the **Update** option to edit their profile.

| Online Examination Appointment Request                   |         |  |  |  |  |
|----------------------------------------------------------|---------|--|--|--|--|
| East Profile View Request * Schedule Examination Lingout |         |  |  |  |  |
| Declarant Code:<br>Declarant Name:                       |         |  |  |  |  |
| Email:                                                   | Lipdate |  |  |  |  |

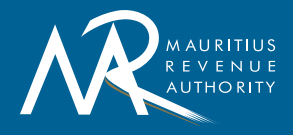